# Configuration du moteur de recherche de SharePoint Foundation 2013

# Introduction

Nous avons vu dans un précédent article comment installer une ferme SharePoint Foundation 2013 :

• Installation de SharePoint Foundation 2013 sur Windows 2012

A la fin de cet article, nous avions donc la ferme configurée correctement, une application Web utilisable avec une collection de sites ajoutée à la racine.

Le fait est que SharePoint Foundation, malgré qu'il soit gratuit, apporte comme les précédentes versions des services additionnels, dont le moteur de recherche.

Ce moteur est une version proche de celui connu dans Search Server Express Edition, qui est désormais rangé au musée. Nous allons donc voir au cours de ce sujet comment configurer le moteur de recherche et un premier exemple d'utilisation.

# Ou est ce moteur de recherche?

### Dans les services applicatifs ?

En théorie, le service de recherche est un service applicatif disponible dans la liste des « Service Applications »

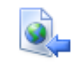

Service Applications Manage service applications | Configure service application associations | Manage services on server

Une fois dans cet écran, on peut alors choisir dans « New » un service applicatif parmi la liste disponible

| Ne              | w Connect                          | Delete Manage A              | dministrators Properties | Publish Permissions          |                 |                   |
|-----------------|------------------------------------|------------------------------|--------------------------|------------------------------|-----------------|-------------------|
| 2               | App Management Service             |                              | ations                   | Sharing                      |                 |                   |
| <u>0</u> ,      | Business Data C<br>Secure Store Se | onnectivity Service<br>rvice | Name                     |                              |                 | Туре              |
|                 | Application<br>Management          |                              | Application Disco        | very and Load Balancer Servi | ice Application | Application Disco |
|                 |                                    |                              | Security Token Se        | Security Token Se            |                 |                   |
| System Settings |                                    |                              |                          |                              |                 |                   |
|                 | Monitoring                         |                              |                          |                              |                 |                   |
|                 | Backup and                         | Rectore                      |                          |                              |                 |                   |

Mais comme on peut le voir dans la capture précédente, pas de trace du service de recherche dans la liste.

## Dans les services installés sur le serveur ?

Cette méthode était celle utilisée pour l'installation du <u>moteur de recherche sous WSS V3</u> (SharePoint 2007). Ainsi, il faut aller dans la rubrique « System Settings » et cliquer sur « Manage services on server »

# System Settings

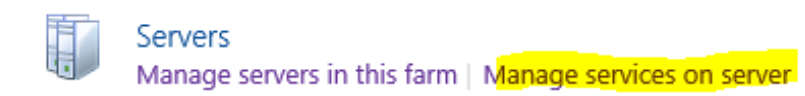

L'écran montre alors la liste des services en action sur le serveur sélectionné dont la dernière ligne nous propose « SharePoint Server Search » qui est d'ailleurs bien « stopped »

Services on Server 🗉

|                                                               | Server: CHOMMAN - | View: Configurable - |
|---------------------------------------------------------------|-------------------|----------------------|
| Service                                                       | Status            | Action               |
| App Management Service                                        | Stopped           | Start                |
| Business Data Connectivity Service                            | Stopped           | Start                |
| Central Administration                                        | Started           | Stop                 |
| Claims to Windows Token Service                               | Stopped           | Start                |
| Distributed Cache                                             | Started           | Stop                 |
| Lotus Notes Connector                                         | Stopped           | Start                |
| Microsoft SharePoint Foundation Incoming E-Mail               | Started           | Stop                 |
| Microsoft SharePoint Foundation Sandboxed Code Service        | Stopped           | Start                |
| Microsoft SharePoint Foundation Subscription Settings Service | Stopped           | Start                |
| Microsoft SharePoint Foundation Web Application               | Started           | Stop                 |
| Microsoft SharePoint Foundation Workflow Timer Service        | Started           | Stop                 |
| Request Management                                            | Stopped           | Start                |
| Search Host Controller Service                                | Stopped           | Start                |
| Search Query and Site Settings Service                        | Stopped           | Start                |
| Secure Store Service                                          | Stopped           | Start                |
| SharePoint Server Search                                      | Stopped           | Start                |

Ce qui semble devenir un cercle infernal. En cliquant sur le nom du service, on tombe sur un écran de présentation du fonctionnement du search, mais il nous signale bien qu'il n'y a pas d'application de recherche

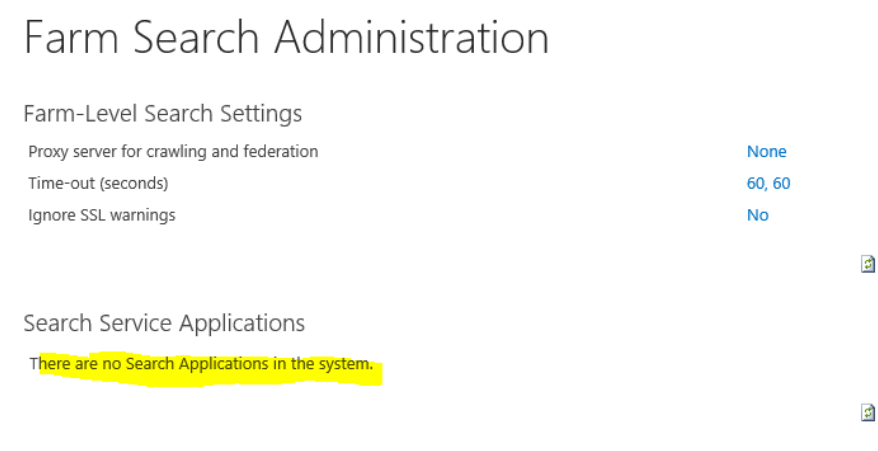

En tentant de cliquer sur « Start » dans la liste précédente, une fenêtre apparaît nous demandant d'aller dans l'interface de gestion des services applicatifs (partie précédente)

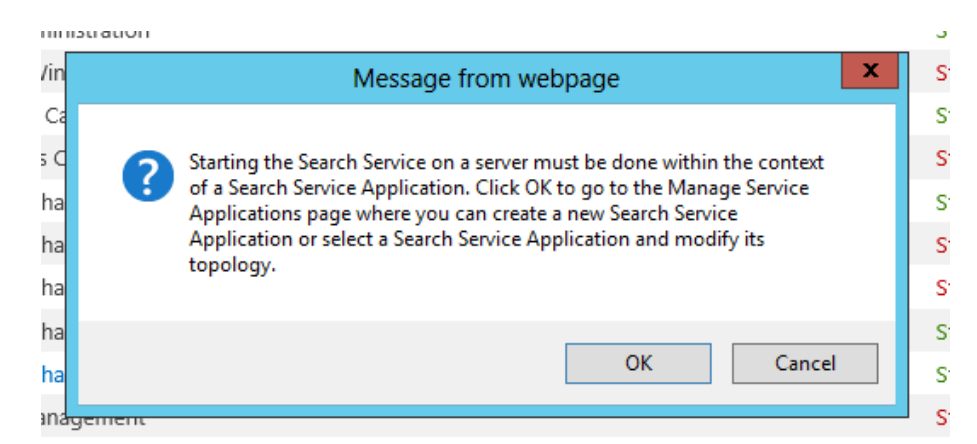

#### Solution

Après une recherche sur Google, un article de <u>Laurent Valente</u> donne la solution sans réellement expliquer pourquoi cela survient :

Installation de SharePoint foundation 2013 RTM

De ce que j'ai compris l'assistant de configuration proposé est la seule solution permettant d'activer le service applicatif dans la ferme en cours. Sans cette activation, il n'apparaît pas dans les pages de gestion. Cet assistant crée parmi d'autres tâches un ensemble de base de données non négligeable sur votre serveur.

# Activation du moteur de recherche

Il faut donc aller dans la rubrique « Configuration Wizards » et cliquer sur « Farm configuration »

| s >                             | Configuration Wizards                |
|---------------------------------|--------------------------------------|
| entral Administration           | Earm Configuration                   |
| Application<br>Management       | Launch the Farm Configuration Wizard |
| System Settings                 |                                      |
| Monitoring                      |                                      |
| Backup and Restore              |                                      |
| Security                        |                                      |
| Upgrade and Migration           |                                      |
| General Application<br>Settings |                                      |
| Apps                            |                                      |
| Configuration Wizards           |                                      |

On retrouve l'écran de bienvenue aperçu lors de l'installation et on clique sur le bouton « Start the Wizard »

# Welcome 🛛

| How do you want to configure                                                                                  |                                                                      |                  |  |
|----------------------------------------------------------------------------------------------------|----------------------------------------------------------------------|------------------|--|
| your SharePoint farm?<br>This wizard will help with the initial<br>configuration of your SharePoint farm. You | Yes, walk me through the configuration of my farm using this wizard. | Start the Wizard |  |
| can select the services to use in this farm<br>and create your first site.                                    |                                                                      |                  |  |
| You can launch this wizard again from the<br>Configuration Wizards page in the Central                        | No, I will configure everything myself.                              | Cancel           |  |
| Administration site.                                                                                          |                                                                      |                  |  |

Nous retrouvons alors l'écran nous proposant les services applicatifs installables, dont le moteur de recherche. Nous pouvons choisir le compte de management déjà entré lors de la configuration et sélectionner les services applicatifs que nous souhaitons installer, puis cliquer sur « Next »

|                                                                                                    |                                                                                                    | Next Cancel |
|----------------------------------------------------------------------------------------------------|----------------------------------------------------------------------------------------------------|-------------|
| Service Account<br>Services require an account to operate. For security reasons,<br>t is recommended that you use an account that's different<br>from the farm admin account. | Use existing managed account  Create new managed account User name Password                                                                                                    |             |
| Fan daar                                                                                                    |                                                                                                    |             |
| Services Select the services you want to run in your farm. The services<br>you select below will run with default settings on all servers<br>n your farm.                     | <ul> <li>App Management Service<br/>Allows you to add SharePoint Apps from the<br/>SharePoint Store or the App Catalog.</li> <li>Business Data Connectivity Service<br/>Enabling this service provides the SharePoint farm with<br/>the ability to upload BDC models that describe the<br/>interfaces of your enterprises' line of business systems<br/>and thereby access the data within these systems.</li> </ul> |             |
|                                                                                                    | Lotus Notes Connector     Search connector to crawl the data in the Lotus Notes     Server,     Search Service Application     Index content and search queries                                                                                                    |             |
|                                                                                                    | Secure Store Service<br>Provides capability to store data (e.g. credential set)<br>securely and associate it to a specific identity or group<br>of identities.                                                                                                    |             |
|                                                                                                    | State Service<br>Provides temporary storage of user session data for<br>SharePoint Server components.                                                                                                    |             |
|                                                                                                    | Usage and Health data collection<br>This service collects farm wide usage and health data<br>and provides the ability to view various usage and<br>health report.                                                                                                    |             |

Après quelques secondes (ou minutes) du petit message d'attente qu'il va falloir s'habituer à voir

# Working on it...

This shouldn't take long.

Après un temps dépendant de votre configuration, l'assistant propose l'écran de création de la collection (inutile dans notre cas puisque déjà créée). Au passage, il faut remarquer que le modèle de site « Enterprise > Basic Search Center » est disponible dans les modèles de base. Nous pouvons cliquer sur Skip pour finir la configuration par nous même

| Create Site Colle                                                                                                    | ection o                                                                                                    |
|----------------------------------------------------------------------------------------------------|----------------------------------------------------------------------------------------------------|
|                                                                                                    | Skip OK Cancel                                                                                                    |
| Title and Description<br>Type a title and description for your<br>new site. The title will be displayed on<br>each page in the site. | l'itle:<br>Description:                                                                                                    |
| Web Site Address<br>Specify the URL name and URL path to<br>create a new site, or choose to create a<br>site at a specific path.     | URL:<br>http://p.net /sites/                                                                                                    |
| To add a new URL Path go to the<br>Define Managed Paths page.                                                                        |                                                                                                    |
| Template Selection                                                                                                    | Select experience version:                                                                                                    |
|                                                                                                    | Pasic Search Center                                                                                                    |
|                                                                                                    | A site focused on delivering a basic search experience. Includes a welcome page with<br>a search box that connects users to a search results page, and an advanced search<br>page. This Search Center will not appear in navigation. |
|                                                                                                    | Skip OK Cancel                                                                                                    |
| L'assistant nous affiche alors un r<br>This completes the Farm Configur                                                              | récapitulatif de l'installation, dont notre search                                                                                                    |
| Details of this SharePoint farm:                                                                                                    |                                                                                                    |
| Site Title: N/A<br>Site URL: N/A                                                                                                    |                                                                                                    |
| Service Applications:                                                                                                    |                                                                                                    |
| <ul> <li>Secure Store Service Applicat</li> <li>State Service</li> </ul>                                                             | ion                                                                                                    |

- App Management Service Application
- Security Token Service Application
   Application Discovery and Load Balancer Service Application
- Usage and Health Data Collection Service Application
   Search Administration Web Service Application
- Business Data Connectivity Service Application
- Search Service Application

Click Finish to continue to the SharePoint Central Administration page where you can continue configuring other settings for your farm.

To return to this wizard, or access additionally installed wizards, click 'Configuration Wizards' in the left navigation pane.

En retournant dans la liste des services applicatifs, on voit apparaître maintenant une liste de services beaucoup plus grande, dont les modules du Search Service

Finish

| BROWSE SEP              | RVICE APPLICATIONS |                                                                                                    |                        |                              | Q                                                                          | SHARE [ |  |
|-------------------------|--------------------|----------------------------------------------------------------------------------------------------|------------------------|------------------------------|----------------------------------------------------------------------------|---------|--|
| New Connect             | Delete Manage Adr  | ministrators Properties                                                                                   | Publish Permissions    |                              |                                                                            |         |  |
| Create                  | Opera              | ations                                                                                                    | Sharing                |                              |                                                                            |         |  |
| Central Admin           | nistration         | Name                                                                                                    |                        |                              | Туре                                                                       | Status  |  |
| Application             | n                  | App Management                                                                                            | Service                |                              | App Management Service Application                                         | Started |  |
| Managem                 | ent                | App Management Service                                                                                    |                        |                              | App Management Service Application Proxy                                   | Started |  |
| System Set              | ttings             | Application Discov                                                                                        | very and Load Balan    | cer Service Application      | Application Discovery and Load Balancer<br>Service Application             | Started |  |
| Backup and Restore      |                    | Application Discovery and Load Balancer Service Application<br>Proxy_b38acb93-dd26-4ae0-85ca-a174eacf6e44 |                        |                              | Application Discovery and Load Balancer<br>Service Application Proxy Start |         |  |
| Security                |                    | Business Data Connectivity Service                                                                        |                        |                              | Business Data Connectivity Service Application Starter                     |         |  |
| Upgrade a<br>General Ar | ind Migration      | Business Data Connectivity Service                                                                        |                        |                              | Business Data Connectivity Service Application<br>Proxy                    |         |  |
| Settings                | ppicadori          | S <mark>earch Administra</mark>                                                                           | tion Web Service fo    | r Search Service Application | Search Administration Web Service<br>Application                           | Started |  |
| Apps                    | in Monda           | Search Service Ap                                                                                         | plication              |                              | Search Service Application                                                 | Started |  |
| Configurat              | tion wizards       | Search Service Application                                                                                |                        |                              | Search Service Application Proxy                                           |         |  |
|                         |                    | Secure Store Service                                                                                      |                        |                              | Secure Store Service Application                                           | Started |  |
|                         |                    | Secure Store                                                                                              | Service                |                              | Secure Store Service Application Proxy                                     | Started |  |
|                         |                    | Security Token Service Application                                                                        |                        |                              | Security Token Service Application                                         | Started |  |
|                         |                    | State Service                                                                                             |                        |                              | State Service                                                              | Started |  |
|                         |                    | State Service                                                                                             |                        |                              | State Service Proxy                                                        | Started |  |
|                         |                    | Usage and Health                                                                                          | data collection        |                              | Usage and Health Data Collection Service<br>Application                    | Started |  |
|                         |                    | Usage and H                                                                                               | lealth data collection | n                            | Usage and Health Data Collection Proxy                                     | Started |  |

# Configuration du Search

Le moteur de recherche est donc installé, mais il est aussi configurable, semblable à Search Express. Pour cela, il faut aller dans l'écran de gestion des services sur le serveur et cliquer sur « SharePoint Server Search », au passage on voit que son statut est maintenant « Started »

Services on Server 🗉

|                                                               | Server: CHangeron - | View: Configurable • |
|---------------------------------------------------------------|---------------------|----------------------|
| Service                                                       | Status              | Action               |
| App Management Service                                        | Started             | Stop                 |
| Business Data Connectivity Service                            | Started             | Stop                 |
| Central Administration                                        | Started             | Stop                 |
| Claims to Windows Token Service                               | Stopped             | Start                |
| Distributed Cache                                             | Started             | Stop                 |
| Lotus Notes Connector                                         | Stopped             | Start                |
| Microsoft SharePoint Foundation Incoming E-Mail               | Started             | Stop                 |
| Microsoft SharePoint Foundation Sandboxed Code Service        | Stopped             | Start                |
| Microsoft SharePoint Foundation Subscription Settings Service | Stopped             | Start                |
| Microsoft SharePoint Foundation Web Application               | Started             | Stop                 |
| Microsoft SharePoint Foundation Workflow Timer Service        | Started             | Stop                 |
| Request Management                                            | Stopped             | Start                |
| Search Host Controller Service                                | Started             | Stop                 |
| Search Query and Site Settings Service                        | Started             | Stop                 |
| Secure Store Service                                          | Started             | Stop                 |
| ShareDoint Server Search                                      | Started             | Stop                 |

Dans cet écran, on trouve les paramètres de configurations pour le Crawler (Proxy utilisé pour attaquer des sources externes, Time out, ...) et le lien pour gérer le moteur de recherche

| Farm Search Administration               |          |  |
|------------------------------------------|----------|--|
| Farm-Level Search Settings               |          |  |
| Proxy server for crawling and federation | None     |  |
| Time-out (seconds)                       | 60, 60   |  |
| Ignore SSL warnings                      | No       |  |
|                                          | 3        |  |
| Search Service Applications              |          |  |
| Name                                     |          |  |
| Search Service Application               |          |  |
|                                          | 2        |  |
|                                          | <u>a</u> |  |

Cet écran ressemble beaucoup à l'interface de gestion du moteur de recherche depuis 2007 disponible dans la version Standard de SharePoint. On voit d'ailleurs qu'il est possible de gérer les sources de contenu et de définir un site Web de Recherche par défaut

| s >                                                                                          | Search Se                                                                              | ervice A                           | Applicat         | tion: S        | Search                | Admii                   | nistrat             | ion             |                           |   |
|----------------------------------------------------------------------------------------------|----------------------------------------------------------------------------------------|------------------------------------|------------------|----------------|-----------------------|-------------------------|---------------------|-----------------|---------------------------|---|
|                                                                                              | () "Where should users' searches go?" Provide the location of the global Search Center |                                    |                  |                |                       |                         |                     |                 |                           |   |
| Central Administration                                                                       |                                                                                        |                                    |                  |                |                       |                         |                     |                 |                           |   |
| Farm Search Administration                                                                   | System Status                                                                          |                                    |                  |                |                       |                         |                     |                 | Shortcuts                 |   |
| Search Administration                                                                        | Administrative status                                                                  |                                    |                  |                | Running               |                         |                     |                 | Add new link Manage links | 5 |
|                                                                                              | Crawler background a                                                                   | ctivity                            |                  |                | None                  |                         |                     |                 |                           |   |
| Diagnostics<br>Crawl Log                                                                     | Recent crawl rate                                                                      |                                    |                  |                | 0.00 items per :      | second                  |                     |                 |                           |   |
| Crawl Health Reports                                                                         | Searchable items                                                                       |                                    |                  |                | 0                     |                         |                     |                 |                           |   |
| Query Health Reports                                                                         | Recent query rate                                                                      |                                    |                  |                | 0.00 queries pe       | r minute                |                     |                 |                           |   |
| Crawling                                                                                     | Default content access                                                                 | account                            |                  |                |                       |                         |                     |                 |                           |   |
| Content Sources                                                                              | Contact e-mail address for crawls                                                      |                                    |                  | SPFoundation   | cheide C.             |                         |                     |                 |                           |   |
| Server Name Mappings                                                                         | Proxy server for crawling and federation                                               |                                    |                  | None           |                       |                         |                     |                 |                           |   |
| File Types<br>Index Reset                                                                    | Search alerts status                                                                   |                                    |                  |                | On Disable            |                         |                     |                 |                           |   |
| Pause/Resume                                                                                 | Query logging                                                                          |                                    |                  | On Disable     |                       |                         |                     |                 |                           |   |
| Crawler Impact Rules                                                                         | Global Search Center                                                                   | JRL                                |                  |                | Set a Search Ce       | nter URL                |                     |                 |                           |   |
| Queries and Results<br>Authoritative Pages<br>Result Sources<br>Query Rules<br>Search Schema | Search Applicati                                                                       | on Topology                        |                  |                |                       |                         |                     | 2               | 1                         |   |
| Query Suggestions<br>Search Result Removal                                                   | Server Name                                                                            |                                    | Admin            | Crawler        | Content<br>Processing | Analytics<br>Processing | Query<br>Processing | Index Partition |                           |   |
|                                                                                              |                                                                                        |                                    | ~                | ~              | ~                     | ~                       | ~                   | $\checkmark$    |                           |   |
|                                                                                              | Database Server Name                                                                   | Database Type                      | Database Name    |                |                       |                         |                     |                 |                           |   |
|                                                                                              |                                                                                        | Administration<br>Database         | Search_Service_4 | Application_DI | 3_138e3166046e4       | 348a8de4a5684           | 19050a0             |                 |                           |   |
|                                                                                              | CH                                                                                     | Analytics<br>Reporting<br>Database | Search_Service_A | Application_Ar | nalyticsReportingS    | toreDB_04e174           | 5278284f7190        | :4267633968ffe  |                           |   |
|                                                                                              | CLOSE                                                                                  | Crawl Database                     | Search_Service_A | Application_Cr | awlStoreDB_bd48       | 084b36894ad8            | ae4cae7895bb9       | 012             |                           |   |
|                                                                                              | CHERRIN                                                                                | Link Database                      | Search_Service_A | Application_Li | nksStoreDB_99a78      | 41a25dc4458b            | 4be93da94ed3        | fab             |                           |   |
|                                                                                              |                                                                                        |                                    |                  |                |                       |                         |                     | 2               | 1                         |   |
|                                                                                              | Learn more about searc                                                                 | h topology                         |                  |                |                       |                         |                     |                 |                           |   |

# Gestion des sources de contenu

La source de contenu par défaut est la Web Application disponible dans le serveur lui-même

Search Service Application: Manage Content Source

| Use this                                              | Use this page to add, edit, or delete content sources, and to manage crawls. |        |                        |                     |                      |                 |                       |  |
|-------------------------------------------------------|------------------------------------------------------------------------------|--------|------------------------|---------------------|----------------------|-----------------|-----------------------|--|
| 🚔 New Content Source   🗟 Refresh   🕨 Start all crawls |                                                                              |        |                        |                     |                      |                 |                       |  |
| Туре                                                  | Name                                                                         | Status | Current crawl duration | Last crawl duration | Last crawl completed | Next Full Crawl | Next Incremental Crav |  |
| <b>55</b>                                             | Local<br>SharePoint<br>sites                                                 | Idle   |                        |                     |                      | None            | None                  |  |

Dont on peut lancer l'indexation directement

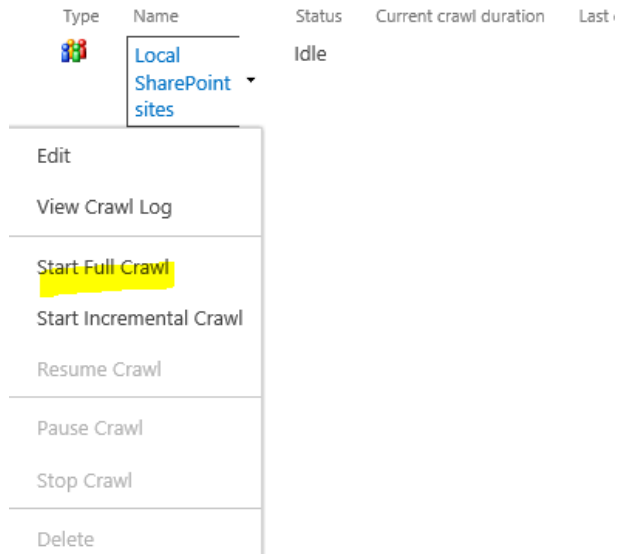

## Ou éditer pour définir la planification de l'indexation

#### Crawl Settings

Specify the behavior for crawling this type of content.

Selecting to crawl everything under the hostname will also crawl all the SharePoint Sites in the server.

Note: After you select crawl settings for a SharePoint content source, you cannot change crawling behavior unless you re-create the content source.

#### Crawl Schedules

Select the crawl schedules for this content source.

Continuous Crawl is a special type of crawl that eliminates the need to create incremental crawl schedules and will seamlessly work with the content source to provide maximum freshness.

Please Note: Once enabled, you will not be able to pause or stop continuous crawl. You will only have the option of disabling continuous crawl. Select crawling behavior for all start addresses in this content source:

 Crawl everything under the hostname for each start address
 Only crawl the Site Collection of each start address

Select the priority for this content source:

Enable Continuous Crawls
 Enable Incremental Crawls
 Incremental Crawl
 None
 Create schedule

Create schedule

Full Crawl

#### Content Source Priority

Select what the priority of this content source should be. The Crawl system will prioritize the Normal processing of 'High' priority content sources

#### Attention

Il est possible d'activer l'indexation continue, comparable à ce qui est présent dans les versions précédentes de SharePoint Services / Foundation. C'est à éviter si vous compter ajouter d'autres sources de contenu dans votre ferme de recherche, de plus le moteur d'indexation est toujours consommateur de ressources, il est donc préférable de faire une planification régulière en mode « Incrémental » et une occasionnel en mode « Full ».

#### Ajout de sources de contenu

Il est aussi possible d'ajouter d'autres sources de contenu dans le moteur de recherche, dont la liste, assez importante, regroupe tous les types présents dans les précédentes versions du Search de SharePoint Server Standard/Enterprise Edition.

| Use this page to add a content source.                                                                 |                                                                                                    |
|----------------------------------------------------------------------------------------------------|----------------------------------------------------------------------------------------------------|
| * Indicates a required field                                                                           |                                                                                                    |
| Name                                                                                                   | Name: *                                                                                                    |
| Type a name to describe this content source.                                                           |                                                                                                    |
| Content Source Type<br>Select what type of content will be crawled.                                    | Select the type of content to be crawled:                                                                                  |
| Note: This cannot be changed after this content source is created because other settings depend on it. | SharePoint Sites     Web Sites     File Shares     Exchange Public Folders     Line of Business Data     Custom Repository |
| Start Addresses                                                                                        | Type start addresses below (one per line): *                                                                               |
| This includes all SharePoint Server sites and Microsoft SharePoint Foundation sites.                   |                                                                                                    |

Une fois les sources de contenu configurées, il vous faut lancer l'indexation et attendre le résultat.

#### Ajout des types de fichiers

Les PDF sont désormais indexés de base dans cette nouvelle version, mais les fichiers Images (BMP, GIF, JPG et PNG) ne sont pas pris en compte par défaut.

Il faut donc suivre la procédure (celle pour SharePoint Server 2007) expliquée dans l'article :

• SharePoint : Comment activer l'indexation de contenu de type image dans SharePoint 2007

| Search Service Application: Add File Type                |                     |   |    |        |  |
|----------------------------------------------------------|---------------------|---|----|--------|--|
| * Indicates a required field                             |                     |   |    |        |  |
| File Name Extension                                      | File extension: *   |   |    |        |  |
| Type the extension of the file type you want to include. |                     | × |    |        |  |
|                                                          | Examples: doc, ntmi |   |    |        |  |
|                                                          |                     |   |    |        |  |
|                                                          |                     | [ | OK | Cancel |  |

Lors de l'indexation suivante les fichiers de ce type seront alors pris en compte et visibles dans les résultats.

# Configuration des bases de données

Il faut comme à chaque fois pour les produits SharePoint repasser la configuration de l'ensemble des bases de données, surtout pour la croissance automatique des fichiers. Ainsi sur votre moteur SQL Server, il faut prendre les bases de données une par une pour modifier le mode de croissance que vous souhaité (par défaut c'est 1 MB pour les DATA et 10% pour les Log).

| 🥑 Database Properties - Searc                                                                                                    | h_Service_Applic                                                        | ation_DB_ | 138e3166046e   | 4348a8de4a568     | 49060a0 📃 🗖 🗙                      |
|----------------------------------------------------------------------------------------------------|-------------------------------------------------------------------------|-----------|----------------|-------------------|------------------------------------|
| Select a page                                                                                                    | 🖳 Script 👻 📑 He                                                         | elp       |                |                   |                                    |
| 🚰 General                                                                                                    |                                                                         | ·         |                |                   |                                    |
| Files                                                                                                    | Database name: Search Service Application DB 138e3166046e4348a8de4a5684 |           |                |                   |                                    |
| Pliegroups                                                                                                    | Oumor                                                                   |           | FALLER         |                   |                                    |
| Change Tracking                                                                                                    | Owner.                                                                  |           |                |                   |                                    |
| Permissions                                                                                                    | 🔽 Use full-text in                                                      | dexing    |                |                   |                                    |
| 🚰 Extended Properties                                                                                                    |                                                                         |           |                |                   |                                    |
| Mirroring                                                                                                    | Database files:                                                         |           |                |                   |                                    |
| Iransaction Log Shipping                                                                                                    | Logical Name                                                            | File Type | Filegroup      | Initial Size (MB) | Autogrowth                         |
|                                                                                                    | Search_Ser                                                              | Rows      | PRIMARY        | 45                | By 1 MB, unrestricted growth       |
|                                                                                                    | Search_Ser                                                              | Log       | Not Applicable | 91                | By 10 percent, restricted growth t |
|                                                                                                    |                                                                         |           |                |                   |                                    |
|                                                                                                    |                                                                         |           |                |                   |                                    |
|                                                                                                    |                                                                         |           |                |                   |                                    |
|                                                                                                    |                                                                         |           |                |                   |                                    |
|                                                                                                    |                                                                         |           |                |                   |                                    |
|                                                                                                    |                                                                         |           |                |                   |                                    |
|                                                                                                    |                                                                         |           |                |                   |                                    |
|                                                                                                    |                                                                         |           |                |                   |                                    |
| o                                                                                                    |                                                                         |           |                |                   |                                    |
| Lonnection                                                                                                    |                                                                         |           |                |                   |                                    |
| Server:                                                                                                    |                                                                         |           |                |                   |                                    |
|                                                                                                    |                                                                         |           |                |                   |                                    |
| Connection:                                                                                                    |                                                                         |           |                |                   |                                    |
|                                                                                                    |                                                                         |           |                |                   |                                    |
| View connection properties                                                                                                    |                                                                         |           |                |                   |                                    |
|                                                                                                    |                                                                         |           |                |                   |                                    |
| Progress                                                                                                    |                                                                         |           |                |                   |                                    |
| Ready                                                                                                    | •                                                                       |           |                |                   | <u> </u>                           |
| The second second secon |                                                                         |           |                | bbA               | Bemove                             |
|                                                                                                    |                                                                         |           |                |                   |                                    |
|                                                                                                    |                                                                         |           |                |                   |                                    |
|                                                                                                    |                                                                         |           |                |                   | UK Cancel                          |

Prenez pour une ferme de test, 100 MB pour chacun sans limite, cela suffira pour beaucoup de cas.

# Site de résultats

Il existe deux types de pages de résultats, celle de base fournie par la collection de site et celle qui reprend le modèle de site adapté pour.

#### Interface de base de SharePoint Foundation

Une fois les premiers documents scannés, il suffit de taper votre mot dans la case de recherche pour avoir la page de résultats suivante

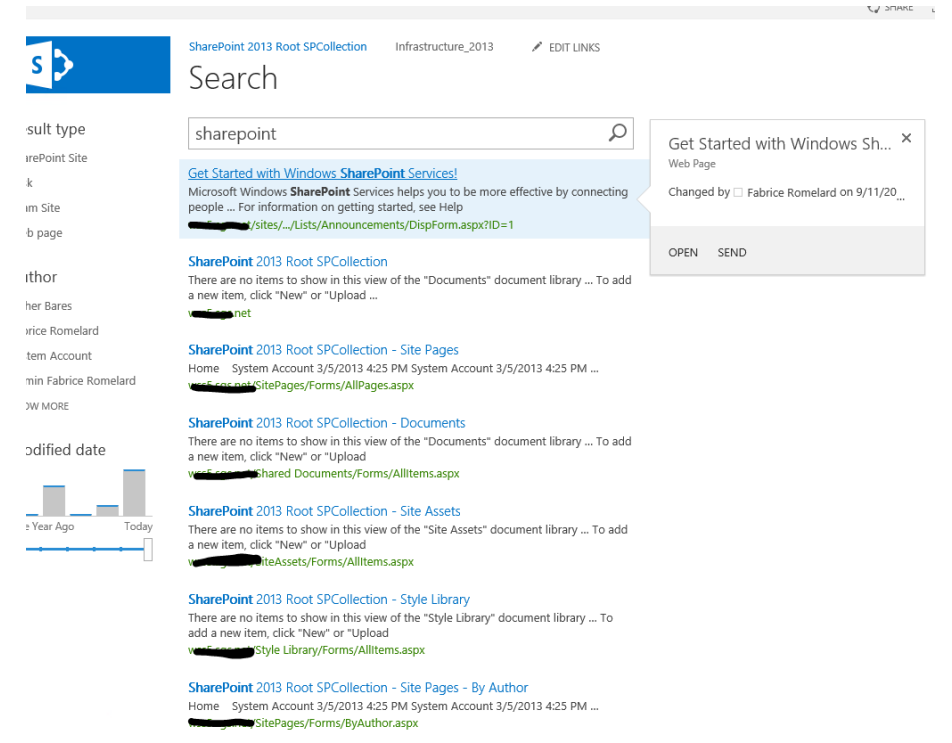

Les « Refiners » sont intégrés de base ainsi que l'aperçu sur la droite. Une petite vidéo présente en quelques minutes cette fonctionnalité :

• SharePoint Foundation 2013 Search

Ce jeu de résultat est restreint sur la zone dans laquelle on se trouve, ainsi c'est la solution idéale pour celui qui ne travaille pas en global, ou pour les Extranet cloisonnés.

#### Interface du modèle de site dédié au la recherche

Afin de créer un site de résultats global, il faut simplement créer une collection (soit dans une Web Application dédié soit dans une courante), utilisant le modèle de site dédié à la recherche. Pour cela nous allons créer une collection de sites dédiée avec le nom Search Results reprenant le modèle de site de SharePoint 2013 « Enterprise > Basic Search Center »

| Web Application<br>Select a web application.<br>To create a new web application go                                                                                                    | Web Application: http://                                                                       |
|----------------------------------------------------------------------------------------------------|------------------------------------------------------------------------------------------------|
| to New Web Application page.                                                                                                    |                                                                                                |
| Title and Description<br>Type a title and description for your<br>new site. The title will be displayed<br>on each page in the site.                                                              | Title:<br>Search Results<br>Description:<br>Search Results - SharePoint <u>Foundation</u> 2013 |
| Web Site Address<br>Specify the URL name and URL path<br>to create a new site, or choose to<br>create a site at a specific path.<br>To add a new URL Path go to the<br>Define Managed Paths page. | URL:<br>http://www.intes/                                                                      |
| Template Selection                                                                                                    | Select experience version:<br>2013<br>Select a template:<br>Collaboration Enterprise Custom    |
|                                                                                                    | Basic Search Center                                                                            |

On peut alors aller sur cette page et lancer la recherche souhaitée qui ne sera global à l'ensemble de l'index de recherche. Dans le test, on voit que les documents PDF sont indexés en natifs

| s                  | filetype:pdf                                                                                                    | ^                             |
|--------------------|----------------------------------------------------------------------------------------------------|-------------------------------|
|                    | Contract of Contract of Contra |                               |
| Result type        |                                                                                                    | EPA RELATIVE FID-response-f × |
| PDF                |                                                                                                    | Changed by on 3/1/2           |
| Author             |                                                                                                    |                               |
| l.                 |                                                                                                    | OPEN SEND VIEW LIBRARY        |
| 1                  |                                                                                                    |                               |
| C                  |                                                                                                    |                               |
| SHOW MORE          |                                                                                                    |                               |
| Modified date      |                                                                                                    |                               |
|                    |                                                                                                    |                               |
| One Year Ago Today |                                                                                                    |                               |
| All                |                                                                                                    |                               |
|                    |                                                                                                    |                               |
|                    |                                                                                                    |                               |
|                    |                                                                                                    |                               |
|                    |                                                                                                    |                               |
|                    | Sponsor Bill 2011                                                                                                    |                               |

# Conclusion

Le moteur de recherche de SharePoint Foundation 2013 justifie à lui seul la migration vers cette nouvelle version. Il peut remplacer avec un grand bonheur pour les utilisateurs le moteur des versions précédentes qui était très rapidement limité.

De plus l'ajout en natif de l'indexation des documents PDF permet aussi de limiter le travail d'administration et l'impact des composants additionnels, il n'y a pas besoin d'installer d'iFilter PDF.

Cette version « Light » de SharePoint qui est du coup beaucoup plus riche que prévu, nous permet réellement prendre la solution SharePoint Foundation au sérieux, et permet d'offrir à moindre frais une solution fiable à ses clients. SharePoint Server peut dès lors être utilisé pour des cas beaucoup plus riche que la collaboration de base.

# Lien annexes

Afin d'aller plus loin sur le sujet, plusieurs articles sont disponibles :

- SharePoint 2013 : Migration de site depuis WSS 3 (2007) vers SharePoint Foundation 2013
- Installation de SharePoint Foundation 2013 sur Windows 2012
- Installation de SharePoint foundation 2013 RTM
- SharePoint Foundation 2013 Search
- <u>Story of how Search grew up SharePoint Foundation 2013</u>

Romelard Fabrice [MVP] Intranet – Extranet CTO http://www.sgs.com